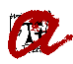

# MANUAL ANUL·LACIONS DE MATRÍCULA (Curs 2023-24)

# <u>Índex</u>

| 0. Introducció                                                | 2  |
|---------------------------------------------------------------|----|
| 1. Revisions prèvies                                          | 3  |
| 2. Anul·lacion que impliquen incorporar descompte             | 5  |
| 3. Anul·lacions que no impliquen incorporar descompte         | 12 |
| 4. Consideracions generals                                    | 13 |
| 5. Llistats EVIA de suport per al control de les anul·lacions | 14 |
| ANNEX 1                                                       | 15 |
| Quadre anul·lacions                                           | 15 |
| ANNEX 2                                                       | 16 |
| Informar devolucions de les anul·lacions                      | 16 |

# 0. Introducció

La Normativa de matrícula de grau i màster, i la Normativa acadèmica i de matrícula de doctorat estableixen els diferents tipus d'anul·lacions i les característiques de cadascuna. Aquest manual defineix el procediment a seguir en funció de les tipologies.

Les anul·lacions es poden agrupar en dos grans blocs:

### A. Anul·lacions que impliquen incorporar un descompte a la matrícula

- ✓ Per interès personal fins a un màxim de 5 dies naturals després de la matrícula
- ✓ Per interès personal abans d'iniciar l'activitat acadèmica
- ✓ Per interès personal a partir de l'inici de l'activitat acadèmica i fins al 15 de novembre
- ✓ Per reassignació en un altre ensenyament/Universitat pública i a la Universitat de Vic
- ✓ Per trasllat a una altra Universitat Pública
- ✓ Per no haver obtingut el visat
- ✓ Per denegació de la beca o ajut d'una convocatòria oficial (doctorat)(és fa al SGA)
- ✓ Per malaltia greu
- ✓ Per defunció de l'estudiant

#### B. Anul·lacions que <u>no</u> impliquen incorporar descompte a la matrícula

- ✓ Per interès personal des del 16 de novembre fins al 15 de febrer
- ✓ Per interès personal a partir de l'inici de l'activitat acadèmica i fins al 15 de febrer (doctorat)
- ✓ Per no haver presentat la documentació amb el requisit exigits (màster i doctorat)

L'execució de l'anul·lació és diferent en funció del grup al que pertany. Tot i així, en tots els casos s'han de fer unes revisions prèvies que es detallen al 1r apartat d'aquest manual.

En el 2n i 3r apartat, s'explica com s'ha de procedir per fer una anul·lació que incorpora o no incorpora descompte, respectivament.

Finalment, a l'apartat 4t es recullen un seguit de consideracions generals.

S'han incorporat dos annexos, un amb un quadre resum de les anul·lacions, que esperem us ajudi a visualitzar ràpidament les característiques de cadascuna, i l'altre annex recull el procediment per informar les devolucions que les anul·lacions generin, si s'escau.

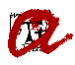

## 1. Revisions prèvies

**1.1.** Cal mirar l'estat dels rebuts ABANS de procedir a la regularització de matrícula. Ho podreu fer a través de la pantalla de "*GESTIÓ ECONÒMICA*" a "*MANTENIMENT DE REBUTS*".

| Alumnos<br>D.N.I.:                                                                                                    |         |        | Nom.:      |              |         |                  |        |         |      |         |        |   |
|----------------------------------------------------------------------------------------------------|---------|--------|------------|--------------|---------|------------------|--------|---------|------|---------|--------|---|
| Recibos Mostrar :  Sólo Válidos C Todos                                                                                                    |         |        |            |              |         |                  |        |         |      |         |        |   |
| Referencia                                                                                                    | Pla.    | F.pag. | F.vencim.  | Importe(Eur) | F.cobro | Cobrado(Eur)     | Agrup. | En Agr. | Inv. | Mov.    | Error  |   |
| 2017221525080                                                                                                    | 1       | 1      | 29-06-2018 | 827.64       |         |                  |        |         |      |         |        |   |
|                                                                                                    |         |        |            |              |         |                  |        |         |      |         |        |   |
|                                                                                                    |         |        |            |              |         |                  |        |         |      |         |        |   |
|                                                                                                    | í       |        |            | í            |         |                  | 1 🗆 -  |         |      |         |        |   |
|                                                                                                    | Î       |        |            | i            |         |                  | 1 🗆 -  |         |      |         |        |   |
|                                                                                                    | Î       |        |            |              |         |                  |        |         |      |         |        |   |
| Activ.:       6       Matricula de Grau       Año acad.:       2017-18       P. actv.:       99       Nº Impresiones:       2         Plan.:       1520       Grau de Relacions Laborals i Ocupació (2009)       Nº exp.:       10210       Mov.:       10210       Rov.:       F. pago:       Rebut en efectiu |         |        |            |              |         |                  |        |         |      |         |        |   |
| IBAN                                                                                                    |         |        |            | SV           | VIFT    | Obs:             |        |         |      |         |        |   |
| Modif. de la forma o                                                                                                    | le paga | iment  | -          |              | Es      | ouema ierárouico |        | 2       |      | Detalle | recibo | ► |
| Mant. cuent                                                                                                    | 85      |        |            |              |         |                  |        |         |      |         |        |   |

Heu de tenir en compte el següent:

• si està domiciliat, no cal treure les impressions. Si la forma de pagament és rebut en efectiu, abans de regularitzar la matrícula haureu de trucar o escriure un correu electrònic al SGM perquè, tot i que no estigui el rebut pagat, si té impressions, UXXI el dona per cobrat.

• si el/s rebut/s està/n total o parcialment pagat/s, segons el tipus d'anul·lació comportarà una devolució que haureu d'informar.

• si la forma de pagament és préstec AGAUR us haureu de fixar **si té data de cobrament**, ja que de ser així haureu de contactar amb el SGM abans de procedir amb l'anul·lació. **Si <u>no</u> té data de cobrament**, podreu modificar la forma de pagament i escollir rebut en efectiu.

• si el rebut està impagat i en una acció de morositat, abans de fer qualsevol regularització, cal posar-se en contacte amb la SGM que procedirà segon s'explica <u>en el següent punt</u>.

• si els rebuts s'han domiciliat, heu de comprovar que tingueu el document SEPA signat i entregat o l'autorització de cobrament de rebuts per automatrícula o pel formulari de matrícula preelaborada. A més, si s'ha d'informar qualsevol devolució, no es podrà acceptar fins que no tinguem "SEPA OK".

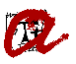

#### 1.2. Estudiants que no estan al corrent de pagament

Aquest és el cas dels estudiants que tenen parcialment pagada o totalment impagada la matrícula (per exemple, només han pagat les taxes i no el 40% dels crèdits).

Sabem si un rebut no ha estat pagat perquè no té data de pagament, sigui quin sigui el tipus de pagament (efectiu, targeta o domiciliació). Tot i això, cal tenir en compte que els rebuts poden no estar vençuts per dos raons: perquè no ha arribat la seva data de venciment o perquè estan inclosos en un procés de morositat i la caducitat del rebut és més llarga del que és habitual.

Podem fer les següents comprovacions per saber si un rebut està inclòs en un procés de morositat:

1. Imprimint el rebut de matrícula on trobareu el literal "*Recàrrec per impagament de la matricula*", seguit de l'import que correspongui.

2. A UXXI-AC, anem a la pantalla *Gestió econòmica > Rebuts > Manteniment de rebuts*. Busquem el rebut que volem comprovar i anem a "*Detall del rebut*", on hi trobareu el literal 103: "*Morositat amb recàrrec*". Si el camp està en blanc, vol dir que el rebut no està inclòs en un procés de morositat.

| ᡖ Mantenimiento de recibos                                                                                                    | 도 말 >                                                                                                    |
|----------------------------------------------------------------------------------------------------|----------------------------------------------------------------------------------------------------|
| Detalle recibo           Datos generales         Reb.: 2018242549896         Dig. ctl.: 96 Imp. reb.: 597.1           F. emi.: 26-02-2019         F. vencim.: 28-06-2019         F. invalidar:           Ref. padre:         N° Autorització:         ID Pedido: | 39       Err.Onl.:       Datos de impresión         39       Euros:       F. imp.::         0ig. ctl.:       68       Invalidado:         0n-line OK:       On-line:       N° imp.: |
| Matrícula/movimiento<br>D.N.I.: Mov.:<br>Plan: Grau d'Antropologia i Evolució Humana (2013)<br>Cód.: 1228 Nº ord.: 3686                                                                                                    | Plazo de pago<br>Año: 2018-19 Sistema de Financiación: 1<br>Actv.: 6 Matrícula de Grau<br>Per.: 99 Període ordinari<br>Plazo: 3 Oficial:                                            |
| Datos bancarios                                                                                                    | F. pago: 1 Rebut en efectiu<br>Estado recibo<br>F. cob.: Imp. cob.: Euro: Euro: Euro: Imp.: 26-02-2019<br>Impago: 103 Morositat amb recàrrec<br>Recibo Recargos                     |

Si està en un procés de morositat, abans de fer qualsevol regularització, caldrà posar-se en contacte amb la SGM (fins i tot si l'import del recàrrec és 0) que s'encarregarà de fer les adaptacions corresponents. Un cop us avisi la SGM, podreu introduir la documentació corresponent al tipus d'anul·lació, regularitzar la matrícula (generant un nou rebut de matrícula que incorpora la regularització) i facilitar a l'estudiant el rebut resultant per fer-ne el pagament.

Cal destacar que, per tal d'afavorir l'estudiant, acceptem fer la regularització i apliquem el descompte corresponent per a fer l'anul·lació tot i no estar al corrent de pagament, ja que la regularització comportarà normalment el pagament d'una quantitat inferior a la que deuen.

**TRACTAMENT ESPECÍFIC** de <u>l'anul·lació per no haver presentat la documentació amb els</u> requisits exigits (codi 970). Com que és una **anul·lació d'ofici**, encara que l'estudiant no estigui al corrent de pagament, si no presenta la documentació en el termini fixat, cal anul·lar la seva matrícula. Tot i tenir la matrícula anul·lada, quedarà igualment com a deutor/a de la URV per l'import que resti per pagar.

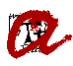

**1.3.** Mirar els descomptes que poden haver-hi a la matrícula. Els únics que han de quedar un cop anul·lada són:

- ✓ Descomptes per anul·lació de matrícula corresponent. Per exemple, en el cas d'anul·lació dins els 5 dies posteriors a la formalització de la matrícula, ha d'haver-hi a la matrícula el descompte d'anul·lació dins els cinc dies posteriors a la formalització de la matrícula.
- ✓ Descomptes recollits al Decret de Preus de la Generalitat: Famílies nombroses, Víctimes de violències de gènere, Víctimes d'actes terroristes, Discapacitats, Beneficiaris de la prestació de l'Ingrés Mínim Vital, Titulats universitat privada, Titulats en un centre adscrit amb preus privats i MH curs anterior.

Pel que fa a la resta de descomptes, cal treure'ls de la matrícula i caducar la documentació corresponent a l'expedient: becaris de caràcter general, beques Equitat, matrícula d'honor de Batxillerat o de CFGS, Premis extraordinaris de Batxillerat, ajut màster URV, beques i ajuts de doctorat, etc.

En el cas específic **d'estudiants de nou accés de grau amb el descomptes de FN general aplicat**, però que en el seu expedient **no consti informat el nombre de fills**, abans d'aplicar l'anul·lació, caldrà que us facin arribar el carnet de família nombrosa on consti el nombre de fills. Un cop informeu el nombre de fills; i actualitzeu el document i el tipus de descompte corresponent, si s'escau, ja podreu anul·lar la matrícula.

# 2. Anul·lacion que impliquen incorporar descompte

En la majoria de casos, quan un estudiant sol·licita una <u>anul·lació que NO comporta el pagament</u> <u>de la totalitat de la matrícula</u>, des de la secretaria s'incorpora a l'expedient de l'estudiant un tipus de documentació que permet aplicar el descompte corresponent. Incorporar aquest descompte al rebut de matrícula és el que entenem com "fer l'anul·lació per dins", ja que apliquem un descompte, però no anul·lem. Per exemple, si mirem una matrícula anul·lada "*Dins dels 5 dies posteriors a la formalització de la matrícula*" veure'm que, un cop aplicat el descompte, l'import del rebut a pagar per l'estudiant només inclou la taxa de gestió de l'expedient, mentre que la resta (la suma corresponent a crèdits, taxa de suport a l'aprenentatge i assegurances) queda compensada pel descompte aplicat.

A continuació enumerem les passes del procediment per fer una anul·lació d'aquest tipus.

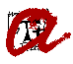

### 2.1. Introduir a l'expedient de l'estudiant la documentació

Cal anar a l'UXXI-AC i dins del mòdul "EXPEDIENT", seguim la ruta: "EXPEDIENT" – "EXPEDIENT". Hem d'escollir "Documentació a entregar" del desplegable.

| Manteniment   | dels exp   | edients                    |               |              |               |            |                   |               |
|---------------|------------|----------------------------|---------------|--------------|---------------|------------|-------------------|---------------|
| Expedien      | nts        |                            | •             |              |               |            |                   |               |
| Alumne:       |            | 11111111 XXXXXXXXX         | X             | XXXXX        |               | XXXXXXX    | x                 |               |
| Pla:          | 1110       | Mestre Especialitat        | en Educació   | Física (199  | 7)            |            |                   |               |
| Tipus d'est.: | PSC        | PRIMER I SEGON CICL        | E             | Doble T      | ïtulación 🗆 🔤 | lúmero d'o | ordre: 292        | 7             |
| Centre:       | 11         | Facultat de Ciències       | de l'Educac   | ió i Psice E | xpediente:    |            |                   |               |
| Accés:        | 0          | Proves d'accés a la Univ   | ersitat (PAU) | o assim      | I.Matric:     |            | Convoc: J         | 2008-09       |
| Subaccés:     | 0          | Proves d'accés a la Univ   | ersitat (PAU) | o assim      | Node: 1       | NODE       | D'INICI           |               |
| Obertura      | 2009-10    |                            | Adap          | otado a:     |               | Inici E    | st: 2009 📃        |               |
| Tutor plan:   |            |                            |               |              | Adaptació:    | Es         | borrar exp. 🔀 👝   |               |
| Crèdits exce  | den 🗔 🛛 🗖  | )ivulgació any: 🗖 🛛 Divulg | ació final: 🗆 |              | Núm. de       | sec. Hist  | t. sec.:          | Otros Datos   |
| Est.Beca      |            | Modo de la Matrícula:      |               |              |               |            | Líni              | ies d'actes 🕨 |
| Èxits Cond    | liciones R | teq. Arc.                  |               |              |               |            |                   |               |
| Anv           | Node       |                            | Act           | ualizar Exp  | ediente: 🔂 In | consisten  | cia de nodos:     | Tinus         |
| 2009-10       |            |                            | 7101          |              |               | consistent |                   |               |
|               |            |                            |               |              |               |            |                   |               |
|               |            |                            |               |              |               |            |                   | — 分           |
| Dades per     | sonals     | Dades d'accés              | Crèdits acr   | onsequits    | Obs. de l'exp | edient     | Documentación a E | ntregar 🖵 👞   |
| - Daddo per   |            |                            | 0.0010 00     |              | obs. do roxp  |            | L                 |               |

A "*Documents lliurats*" introduïm el tipus de document que correspongui (podeu consultar el codi a la taula d'anul·lacions de l'<u>Annex 1</u>):

| Lliurar               | nent de                   | la docun               | rentació                       |               |            |            |              |                        |
|-----------------------|---------------------------|------------------------|--------------------------------|---------------|------------|------------|--------------|------------------------|
| Expe<br>Estu<br>Pl    | dients<br>diant:          | 5<br>dis: 150          | 2 Relacions Laborals (19       | 92)           |            | lúm        | ero d'ordre: | 3374                   |
| Docu                  | ument                     | s Iliura               | its                            |               |            |            |              |                        |
| Exia.                 | Pers                      | Tipus                  | Descripció                     | Liurament     | Caducitat  | Document   | Limite Entr. | Acred.                 |
|                       |                           | 71                     | Anul·lació dins 5 dies posteri | or 13-07-2018 | 30-06-2018 | 08-06-2018 |              |                        |
| П                     |                           |                        |                                |               |            |            |              |                        |
|                       |                           | Н                      |                                | i mi          |            | i — i      |              | ≓ o al                 |
| Г                     | Г                         | Н                      |                                |               |            |            | <u> </u>     | 두 집 입                  |
| Г                     | Г                         | Н                      |                                |               |            |            |              |                        |
| _                     | _                         | Н                      |                                | ii            |            |            | <u> </u>     | 티슈티                    |
| Er                    | ntorno: [                 |                        | Texto                          |               |            |            |              |                        |
| Data de p<br>Universi | etició d'un<br>tat Rovira | documen<br>a i Virgili | t opcional                     | INSERCIO      | DN         |            | GESA         | 08/06/20<br>CA22(@uppi |

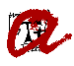

A més, informem de:

- data de lliurament: la data en la qual introduïm la documentació.
- data de caducitat: a 30/06/2024 (o la del curs que correspongui) i cliquem el botó de gravar.

#### 2.2. Regularitzar la matrícula

Cal entrar dins del mòdul *"MATRÍCULA"* - "*MATRÍCULA PER SECRETARIA"* - "*MAT. GRAU/MÀSTER*". Introduïm el DNI de l'estudiant i cliquem *"Validar identificació"*:

| Matrícula por secretaría de g | rado                                                                                                    |
|-------------------------------|----------------------------------------------------------------------------------------------------|
|                               | Identificación del alumno Dni del alumno/a: 1111111 Buscar alumno Primer apellido: Segundo apellido: Nombre: |
|                               | Validar identificación                                                                                       |

A l'apartat de "*Dades econòmiques*", pestanya de "*Tipus de matrícula*", agrupació "*Anul·lacions de matrícula*", escollir l'anul·lació que correspongui (per exemple, en el aquest cas la 291, Anul·lació 5 dies posteriors matrícula) i treure els altres descomptes que no es poden aplicar (apartat 1.3 de les revisions prèvies).

| Nom                              | bre: Xxxxxxxx-Aaa                     | XXXXXX XXXXXXXX                         | Tipos de ma                         | atrícula                                      | ×                               |  |  |  |
|----------------------------------|---------------------------------------|-----------------------------------------|-------------------------------------|-----------------------------------------------|---------------------------------|--|--|--|
| Cer                              | lan: 1224 Gra<br>tro: Facultat de Lle | u de Periodisme (200<br>tres            | 09)                                 |                                               |                                 |  |  |  |
| Seleccion asignati               | ra Tipus de r                         | natrícula Maner                         | Find %                              |                                               |                                 |  |  |  |
| Resumen asignatu                 |                                       |                                         | Código                              | Descripción                                   |                                 |  |  |  |
| Especialidades                   | Agrupación                            | sicion de mati                          | ricula -1                           | No aplicable                                  | esteriore matrícula             |  |  |  |
| Datos económicos                 | BEQUES E                              | Equitat                                 | 960                                 | Anul·lació abans d'i                          | iniciar l'activitat acadè       |  |  |  |
| Documentación                    | ESTUDIAN                              | TS AMB TITULACIO                        | Ó (EXE 961                          | Anul·lació per exha                           | urir termini 24 h_pend          |  |  |  |
| Agrupaciones                     | AJUT INST                             | ITUCIONS                                | 962                                 | Anul·lació per mala                           | Itia greu                       |  |  |  |
| Otros                            | MATRÍCUL                              | A CONDICIONAL                           | 964                                 | Anul·lació per reass                          | signació/ trasllat fins         |  |  |  |
| Validar matrícula                | ESTUDIAN                              | ESTUDIANTS EXTERNS                      |                                     |                                               |                                 |  |  |  |
|                                  | ESTUDIAN                              | TS URV CIUTADAN                         | VA (                                |                                               |                                 |  |  |  |
| Collin                           |                                       |                                         |                                     | Ordinaria                                     |                                 |  |  |  |
| Sam                              | ANULLAG                               | IONS DE MATRICO                         |                                     | No aplicable                                  |                                 |  |  |  |
| <ul> <li>Cambiar alun</li> </ul> | Ino Identif emple                     | ado:                                    | *                                   | Nom y /                                       | Apell:                          |  |  |  |
| Cambiar plan                     | entrega beca s                        | in ser becario 🗌<br>B. Generalitat 🗖 Ca | Datos familia num<br>teg: 1 Carnet: | erosa<br>111111111111111111111111111111111111 | Nº hijos: 3 F. Cad.: 31-10-2007 |  |  |  |
| Expedientes                      | Reconocimiento                        | Documentación                           | Traslados                           | Recibos                                       |                                 |  |  |  |

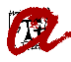

A "*Maneres de pagament*" seleccionar el tipus de **pagament únic** i la forma de pagament de **rebut en efectiu**.

| Matrícula por secretaría                                   | a de grado                                        |                     |               |                        |                       |
|------------------------------------------------------------|---------------------------------------------------|---------------------|---------------|------------------------|-----------------------|
| Nombre:<br>Plan:                                           | XxxxxxxxxAaa Xxxxxx Xxxx<br>1224 Grau de Periodis | xxxx<br>sme (2009)  | DNI: 11111111 | H Año: 2017-18 - 99    |                       |
| Centro:                                                    | Facultat de Lletres                               |                     | E             | xpediente: 4716        |                       |
| Seleccion asignatura                                       | Tipus de matrícula                                | Maneres de pagament | Rebuts        | Desglossament de la ma | at                    |
| Resumen asignatura<br>Especialidades                       | Sistema de Fina                                   | anciación           |               |                        |                       |
| Datos económicos                                           | Sist. Fin.: 2 - Pagame                            | ent Únic 🔻          | Imp. Mínimo:  | % Recargo:             |                       |
| Documentación                                              | Formas de pago<br>Sfi. Plazo Cód.                 | Forma de pago       | IBAN          | SWIFT                  | <b>A</b>              |
| Agrupaciones<br>Otros                                      | 2 1 1 R                                           | ebut en efectiu     |               |                        |                       |
| Validar matrícula                                          |                                                   |                     |               |                        |                       |
| 🛃 Salir                                                    |                                                   |                     |               |                        |                       |
| Cambiar alumno                                             |                                                   | ĺ                   |               | j                      |                       |
| Cambiar plan                                               |                                                   |                     |               |                        |                       |
| Expedientes Re                                             | econocimiento Documen                             | tación Traslados    | Recibos       |                        | - ••                  |
| Código de la forma de pago<br>Universitat Rovira i Virgili |                                                   | CONSULT             | A             | GESAC                  | 13/06/201<br>A18(@TES |

### 2.3. Comprovar el rebut que en resulta

Cal validar a la pestanya de "*Rebuts*" que s'hagi generat l'import a pagar o la devolució corresponent, en funció del moment en el qual s'informi del descompte per anul·lació.

| Nombre:                                                       | Xxxx   | ххххх-Ааа Хххххх  | Хххххххх           |            | DNI: 11111111 |       | H Añ                   | o: <b>2017</b> - | 18 - 99 |      |      |
|---------------------------------------------------------------|--------|-------------------|--------------------|------------|---------------|-------|------------------------|------------------|---------|------|------|
| Plan:                                                         | 1224   | Grau de Pe        | riodisme (2009)    |            |               |       |                        |                  |         |      |      |
| Centro:                                                       | Facul  | tat de Lletres    |                    |            |               | E     | xpedient               | e:               | 4716    |      |      |
| Seleccion asignatura                                          | Т      | lipus de matricul | la Maneres de      | pagament   | Rebuts        |       | Desglossament de la ma |                  |         |      |      |
| Resumen asignatura                                            | Re     | ecibo             |                    |            |               |       |                        |                  |         |      |      |
| specialidades                                                 |        | Referencia        | Importe            | F. emisión | F. vencim.    | Plazo | Nº imp.                | Agr.             | Cob.    | Err. |      |
| atos económicos                                               |        | 2017221796295     | 69.80              | 12-06-2018 | 20-06-2018    | 4     |                        |                  | □.      | □.   |      |
| ocumentación                                                  |        |                   |                    |            |               |       |                        |                  |         |      |      |
| grupaciones                                                   |        |                   |                    |            |               |       |                        |                  |         |      |      |
| tros                                                          |        |                   |                    |            |               |       |                        |                  |         |      | 8    |
| /alidar matrícula                                             |        |                   |                    |            |               |       |                        |                  |         |      |      |
|                                                               |        |                   |                    |            |               |       |                        |                  |         |      |      |
|                                                               |        |                   |                    |            |               |       |                        |                  |         |      |      |
| 🛃 Salir                                                       |        |                   |                    |            |               |       |                        |                  |         |      |      |
| Combine alumna                                                |        | Des forma par     | no: Rebut en efect |            |               |       |                        |                  |         |      |      |
|                                                               |        |                   | 9 I                | -          |               |       |                        |                  |         |      |      |
| Cambiar plan                                                  |        | IBAN:             |                    |            |               | S     | WIFT:                  |                  |         |      |      |
|                                                               |        |                   |                    |            |               |       |                        |                  |         |      |      |
| Expedientes R                                                 | econod | cimiento Doc      | cumentación        | Traslados  | Recibos       | 3     |                        |                  |         |      | - e  |
| lica si se imprimirá el recibi<br>liversitat Rovira i Virgili | 2      |                   | со                 | NSULTA     |               |       |                        | ĺ                |         | 13/  | 06/2 |

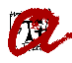

Tanmateix, a "Desglossament de la matrícula" veurem l'import del descompte:

| Nombre:                                                     | Xxxxxxxx           | k-Aaa )                                    |                                         | JI: 11   | 111111    | H Año      | 2017-18 - 99     |
|-------------------------------------------------------------|--------------------|--------------------------------------------|-----------------------------------------|----------|-----------|------------|------------------|
| Plan:<br>Centro:                                            | 1224<br>Facultat d | Grau<br>e Lletr                            | de Periodisme (2009)<br>es              |          |           | Expediente | : 4716           |
| Seleccion asignatura                                        | Tipus              | us de matrícula Maneres de pagament Rebuts |                                         |          |           |            | ssament de la ma |
| Resumen asignatura                                          | Desg               | lose                                       | e Imp. Rec. Sfi.: 0.00                  | Ir       | mp. Mínim | io:        | Recalcular 😥     |
| Especialidades                                              |                    | mpor                                       |                                         |          |           |            |                  |
| Datos económicos                                            | Aca                | demic                                      | 0: 0.00 Administrativo:                 |          | 69.8      | 0 10       | otal: 69.80      |
| Documentación                                               |                    | Cód.                                       | Descripción                             | <u> </u> | Cantidad  | Importe    | Total CIV        |
| Agrupaciones                                                | C                  | 1                                          | Crèdits en 1a Matrícula                 |          | 129.00    | 35.77      | 4,614.33         |
| Otros                                                       | С                  | 48                                         | Recàrrec d'accés amb un títol universit | a 📃      | 1.00      | 1,845.73   | 1,845.73 🗆 🖬 🏹   |
| Validar matrícula                                           | D                  | 505                                        | Serveis de Suport a l'Aprenentatge      |          | 1.00      | 70.00      | 70.00 🗆 🖬 🗹 🗧    |
|                                                             | D                  | 7                                          | Gestió d'expedient acadèmic             |          | 1.00      | 69.80      | 69.80            |
|                                                             | D                  | 4                                          | Assegurança obligatòria addicional      |          | 1.00      | 5.00       | 5.0 🛛 🔽 🥃        |
| 🛃 Salir                                                     |                    |                                            |                                         |          |           |            |                  |
| Cambiar alumno                                              | Desc               | uento                                      | total por tipo de matrícula             |          |           |            |                  |
| Cambiar plan                                                | 291                | Anul·la                                    | ació 5 dies posteriors matrícula        |          |           |            | -6,535.06        |
|                                                             |                    |                                            |                                         |          |           | J          |                  |
| Expedientes R                                               | econocimie         | nto                                        | Documentación Traslados                 |          | Recibos   |            | × ••             |
| Tipo de concepto (D-Adminis<br>Universitat Rovira i Virgili | trativo, C-A       | cadémi                                     | CONSULTA                                |          |           |            | GESACA18(@TEST   |

**2.4.** Si es genera un rebut a pagar, es podrà pagar en efectiu o targeta de crèdit a través de "Els meus rebuts". En aquest rebut es pot veure:

- 1. l'import total de la matrícula
- 2. l'import del descompte
- 3. l'import a pagar si s'escau

| 12244109                                                                                                    | DRET DE LA COMU                                                                                                    | NICACIÓ          |                  |             | 1          | 224     | в    | 3      | 1      | 2Q | 6                              | N    | Ν   | v     | 1     |
|----------------------------------------------------------------------------------------------------|----------------------------------------------------------------------------------------------------|------------------|------------------|-------------|------------|---------|------|--------|--------|----|--------------------------------|------|-----|-------|-------|
| 12244111                                                                                                    | TEORIA I ANÀLISI<br>PERIODISME                                                                                                    | DE LES PRA       | ACTIQUES PROFE   | ESSIONALS E | N I        | 1224    | В    | 3      | 1      | 1Q | 6                              | N    | N   | v     | 1     |
|                                                                                                    |                                                                                                    |                  |                  | CONCE       | PTES       |         |      |        |        |    |                                |      |     |       |       |
| Concepte                                                                                                    |                                                                                                    |                  |                  |             |            |         |      |        | Quant  |    | Ip. unt                        | t.   |     | Ev    | ros   |
| CRÈDITS EN                                                                                                    | 1A MATRÍCULA                                                                                                    |                  |                  |             |            |         |      |        | 129.00 |    | 35.7                           | 7    |     | 4,614 | 4.33  |
| RECÀRREC D                                                                                                    | ACCÉS AMB UN TÍTO                                                                                                    | L UNIVERS        | SITARI O MÉS     |             |            |         |      |        | 1.00   |    | 1,845.7                        | 3    |     | 1,84: | 5.73  |
| ASSEGURAN                                                                                                    | ASSEGURANÇA OBLIGATÒRIA ADDICIONAL 1.00 5.00 5.00                                                                                                    |                  |                  |             |            |         |      |        |        |    |                                |      |     |       |       |
| GESTIÓ D'EX                                                                                                    | PEDIENT ACADÈMIC                                                                                                    |                  |                  |             |            |         |      |        | 1.00   |    | 69.8                           | 0    |     | 69    | 9.80  |
| SERVEIS DE S                                                                                                    | SUPORT A L'APRENEN                                                                                                    | TATGE            |                  |             |            |         |      |        | 1.00   |    | 70.0                           | 0    | _   | 70    | 0.00  |
| Importe tota                                                                                                    | 1                                                                                                    |                  |                  |             |            |         |      |        |        |    | 1                              | -/   |     | 6,604 | 4.86  |
|                                                                                                    |                                                                                                    |                  |                  | DESC        | OMPTES     |         |      |        |        |    |                                |      |     |       |       |
| Codi                                                                                                    | Tipus de desce                                                                                                    | ompte            |                  |             |            |         |      |        |        |    |                                |      | De  | scon  | apte  |
| 291                                                                                                    | Anul·lació 5 di                                                                                                    | es posteriors    | matrícula        |             |            |         |      |        |        |    | 2                              |      | - 🖊 | 6,535 | 5.06  |
|                                                                                                    |                                                                                                    |                  |                  | PAGAM       | IENT       |         |      |        |        |    |                                |      |     |       |       |
| S Fin Pagan                                                                                                    | Referència                                                                                                    | Furos I          | Forma nagament   | Emissió     | Venciment  | Imp. C  | abra | Cirat/ | Cohrat |    | Compte                         | hand | ari |       |       |
|                                                                                                    | intereren en cha                                                                                                    | Luiosi           | orma pagament    | Limissio    | venciment  | imp. co |      | onat   | coorat |    | compte                         | 0.44 |     |       |       |
| S2 1                                                                                                    | 2017221796295                                                                                                    | 69.80            | Rebut en efectiu | 12-06-18    | 20-06-18   |         |      |        |        |    |                                |      |     |       |       |
| de pagament<br>consta és reb<br>el termini es:<br>prestació de<br>dades, de la :<br>col·laborado<br>moment de f<br>les dades req | L'aportació de l'estudiant cobreix el 25% del cost dels estudis. En el cas que l'estudiant, en el moment de formalitzar la matricula, hagi seleccionat la modalitat<br>de pagament amb targeta, aquest pagament ja s'ha efectuat si consta data de "girat/cobrat" a la referència d'aquest document. Si la modalitat de pagament que<br>consta és rebut bancari-pagament en efectiu-, el termini mixim de pagament és el de la data de venciment que consta a la referència d'aquest document. Si la modalitat de pagament en<br>el termini establert no s'ha pagat la matricula, la URV podrà deixar sense efecte aquesta sol·licitud d'acord amb el Decret pel qual es fixen els preus de la<br>prestació de serveis acadèmics a les universitats públiques per al curs vigent Quedo astabentat/ada que l'eficàcia de la matricula depèn de la veracitat de<br>la dade, de la seva adequació a la normativa vigent i del pagament complet en els terminis establerts. Cal efectuar el pagament a qualsevol de les entitats<br>col·laboradores següents: Banc Bilbao Vizcaya Argentaria, BBVA-CX, Banc Santander Central Hispano o CaixaBank En el cas que l'estudiant, en el<br>moment de formalitzar la matricula, s'hagi acollit a la modalitat de pagament préstec AGAUR, no haurà de fer efectiu el rebut i autoritza a la URV a trametre<br>les dades requerides a l'AGAUR, per tal de gestionar el finançament de la matricula. |                  |                  |             |            |         |      |        |        |    | it que<br>i en<br>les<br>setre |      |     |       |       |
| CODI PROCE                                                                                                    | ragona, 13 de juny de 20<br>DIMENT RECAPTAC                                                                                                    | 18<br>10 - CPR 9 | 050794           |             |            |         |      |        |        |    |                                |      |     |       | 3     |
| Emissor:                                                                                                    | 09350003 Suf                                                                                                    | ix: 5            | 501 Ref:         | 201722179   | 6295       | Ider    | it:  | 20     | 0618   |    | Euros:                         |      |     |       | 69.80 |
|                                                                                                    |                                                                                                    |                  | 90507093         | 5000350120  | 1722179629 | 5200618 | 3000 | 00069  | 80058  |    |                                |      |     |       |       |

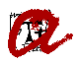

Si l'estudiant no fa efectiu el pagament en el termini establert, aquest primer pas de fer l'anul·lació per dins quedarà "congelat" fins que l'estudiant no pagui la quantitat pendent. Mentrestant, la matrícula estarà en suspensió temporal.

### **2.5.** Si es genera una devolució, podreu veure:

- 1. l'import total de la matrícula
- 2. l'import del descompte
- 3. l'import a retornar

|             |                                                   | CONCEPTES           |                      |           |
|-------------|---------------------------------------------------|---------------------|----------------------|-----------|
| Concepte    |                                                   | Quant               | Ip. unt.             | Total     |
| CRÈDITS EN  | 1A MATRÍCULA                                      | 60.00               | 39.53                | 2,371.80  |
| GESTIÓ D'EX | XPEDIENT ACADÈMIC                                 | 1.00                | 69.80                | 69.80     |
| Importe tot | tal                                               |                     |                      | 2,441.60  |
|             |                                                   | DESCOMPTES          |                      |           |
| Codi        | Tipus de descompte                                |                     |                      | Descompte |
| 291         | Anul·lació 5 dies posteriors matrícu              | ula                 |                      | -2,371.80 |
| Causa anu   | <b>11·lació:</b> T-990 ANUL·LACIÓ DINS ELS 5 DIE: | S POSTERIORS A LA M | ATR. INICIAL         |           |
|             |                                                   | Euros               | Dades bancàrio       | 25        |
| Import paga | at:                                               | 145.53              |                      |           |
| Import actu | ual:                                              | 69.80               | IBAN                 |           |
| Import a re | etornar 3                                         | 75.73               | ES88 0030 3147 73 08 | 50017273  |
| Data de dev | volució:                                          | 17/09/2018          | Titular              |           |
|             |                                                   | •                   |                      |           |

#### 2.6. Anul·lació total de la matrícula

Quan l'estudiant pagui l'import pendent o **si l'estudiant està al corrent de pagament**, ja podem efectuar el darrer pas, el que anomenem **"anul·lació per fora**" i que comporta l'anul·lació total de la matrícula. Aquesta acció implica l'anul·lació efectiva de la matrícula amb totes les seves conseqüències.

A tal efecte, hem d'anar al mòdul de matrícula: "CONTROL" – "GESTIÓ DE MATRÍCULA" – "ANUL·LACIÓ".

Introduir el DNI i cercar la matrícula que s'ha d'anul·lar. Un cop recuperada la informació, cal obrir el desplegable "*Cod. Anu.:*" i seleccioneu el codi anul·lació que correspongui en cada cas (podeu consultar el codi a la taula d'anul·lacions a l'<u>Annex 1</u>). Un cop seleccionat, graveu:

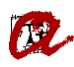

Anulació

| Matrícules         1r cognom         2n cognom         Nom:           DNI estudiant         1111111         H         XXXXXX         XXXXXXXAAA           Data Naix.:         24-09-1980         N. S.S.:         Fam. Nomb.:         1         N. C.F.N.:         111111111111111111111111111111111111                                                                                                    |
|----------------------------------------------------------------------------------------------------|
| Datos generales Datos económico                                                                                                    |
| Usu. creació: Secretaría Usu. modif: Secretaría<br>Autom. Nº mod. aut.: Modo de la Matrícula: A Temps Complet<br>Res. plaça: Campus: 2 CAMPUS CATALUNYA Centro: 12 Facultat de Lletres<br>An.Acad.: 2017-18 Act. Ec.: 6 Matrícula de Grau Fecha ultima mod: 12-06-2018<br>Matrícula: 12-06-2018 Origen: 4 Mat. secretaria Per.Act.: 99 PERÍODE ORDINARI<br>Modific.: 12-06-2018 Origen: 4 Mat. secretaria Crèd. L.C.: Estat<br>Cod. Anu.: 990 ANUL·LACIÓ DINS ELS 5 DIES POSTEF Anul·lac.: 12-06-2018 Desanul.: |
| Anul·lació matrícula 🔀 Desanul·lació matrícula 🗭 Esborrat matrícula 🕱                                                                                                    |
| Línia Matrícula 🕨 Solic. L.C. 🕨 Tipus de descompte 🏲 Resolucions 🏲 Rebut 🏲 Desgloss. Mov. 🏲                                                                                                    |
| Documentació                                                                                                    |
| Any acadèmic (ex.1997-98) lista de valores disponibles CONSULTA            Cal         12/06/201           Universitat Rovira i Virgili         GESACA18(@TES                                                                                                    |

Fins aquí, l'anul·lació ja estaria completa. Ara, en cas que com a resultat de la regulartizació l'estudiant fos beneficiari d'una devolució, haureu d'informar-la. (veure <u>Annex 2</u>).

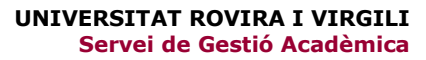

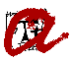

## 3. Anul·lacions que no impliquen incorporar descompte

Les anul·lacions que no impliquen la devolució dels imports pagats (ja hem explicat en questions prèvies que per acceptar aquesta anul·lació cal estar al corrent de pagament) són:

- ✓ Anul·lació interès personal des del 16 de novembre fins al 15 de febrer
- ✓ Per no haver presentat la documentació amb el requisit exigits
- ✓ Per interès personal a partir de l'inici de l'activitat acadèmica i fins al 15 de febrer (doctorat)

Aquestes anul·lacions <u>no requereixen incorporar un descompte prèviament</u> a l'anul·lació. A tal efecte, procedirem de la següent manera:

Hem d'anar al mòdul de matrícula: "*CONTROL*" – "*GESTIÓ DE MATRÍCULA*" – "*ANU·LACIÓ*". Introduir el DNI i cercar la matrícula que s'ha d'anul·lar. Un cop recuperada la informació, cal obrir el desplegable "*Cod. Anu.:*" i seleccioneu el codi anul·lació que correspongui en cada cas (podeu consultar el codi a la taula d'anul·lacions de l'<u>Annex 1</u>). Un cop seleccionat, graveu:

| Consult de matrícula                                                                                                    |                                                                                                    |                                                                                                    |                                                                                                    |
|----------------------------------------------------------------------------------------------------|----------------------------------------------------------------------------------------------------|----------------------------------------------------------------------------------------------------|----------------------------------------------------------------------------------------------------|
| Matrícules<br>DNI estudiant 11111111 H<br>Data Naix.: 24-09-1980<br>Pla Est.: 1522 Grau de Tre                                                                                                    | 1r cognom<br>XXXXXX<br>N. S.S.:<br>ball Social (2009)                                                                                            | 2n cognom<br>XXXXXXXX<br>Fam. Nomb.: 1<br>Exp.:                                                                                                    | Nom:<br>XXXXXXXX-AAA<br>N. C.F.N.: 111111111111111111<br>N. Exp: 1                                                                         |
| Datos generales Datos económico                                                                                                    |                                                                                                    |                                                                                                    |                                                                                                    |
| Usu. creació: Secretaria Usu. r<br>Autom.<br>Res. plaça: Campus: 2<br>An.Acad.: 2017-18 Act. Ec.<br>Matrícula: 06-06-2018 Origen: 2<br>Modific.: 06-06-2018 Origen: 3<br>Cod. Anu.: 962 Anul·lació inter | nodif: O Secretaria<br>Autom. Nº mi<br>CAMPUS CATALUNYA<br>6 Matrícula de Grau<br>PC aula Per.A<br>PC internet Crèd<br>ès personal després 15 no | DNI administrador<br>od. aut.: 1 Modo de la Ma<br>Centro: 1<br>centro: 1<br>centro: 1<br>període or<br>ct.: 99 PERÍODE OR<br>. L.C.: Estat<br>Anul·lac.: 12-06-2018 | r automatrícula: 39700223<br>atrícula: A Temps Complet<br>5 Facultat de Ciències Ju<br>echa ultima mod: 12-06-2018<br>RDINARI<br>Desanul.: |
| Línia Matrícula 🕨 Solic. L.C.                                                                                                    | Anul·lació matrícula                                                                                                    | Desanul·lació matrícul     Resolucions      F                                                                                                    | la 🗭 Esborrat matrícula 🕱<br>Rebut 🕨 Desgloss. Mov. 🕨                                                                                      |
| Documentació                                                                                                    |                                                                                                    |                                                                                                    |                                                                                                    |
| Codi del pla d'estudis - llista de valors disponibles<br>Universitat Rovira i Virgili                                                                                                    | CONSU                                                                                                    | LTA                                                                                                    | 12/06/201<br>GESACA18(@TES                                                                                                    |

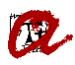

# 4. Consideracions generals

**4.1.** Mentre no finalitzi el termini d'assignacions de nou accés aprovat pel sistema universitari català, és important anul·lar les matrícules sempre que es pugui i al més aviat possible, perquè cal tenir actualitzat el nombre de places disponibles.

**4.2.** No hem d'oblidar que el tipus d'anul·lació que s'ha d'aplicar a l'estudiant, quan es pugui anul·lar la matrícula per diferents motius, ha de ser la més favorable a l'estudiant, dins el termini, pel que fa a l'import que acabarà abonant. Per tant, l'ordre a aplicar és el següent:

1. Anul·lació dins dels 5 dies naturals posteriors a la formalització de la matrícula.

Si aquests 5 dies ja han passat:

2. Abans de l'inici de l'activitat acadèmica, 25 de setembre de 2023 per als estudiants de grau i màster i 1 d'octubre per als estudiants de doctorat.

A partir de l'inici de l'activitat acadèmica:

### *3. En funció de la tipologia d'anul·lació que correspongui a l'estudiant.*

**4.3.** Tractament específic de les <u>anul·lacions per trasllat d'expedient a una altra universitat</u> <u>pública</u> en els casos d'<u>estudiant de 2n</u> que està matriculat a la URV i que posteriorment a la matrícula li donen una plaça pel procés de preinscripció. En aquest cas, si li apliquessin estrictament el que estableix la normativa, hauria de ser una anul·lació per interès personal, perquè no tenim aquesta tipologia d'anul·lació regulada. <u>Ara bé, per analogia, se li aplicaran les condicions de l'anul·lació per trasllat d'expedient a una altra universitat pública, perquè és independent que aquest trasllat sigui conseqüència d'haver obtingut la plaça per preinscripció o per trasllat d'expedient dit.</u>

**4.4.** Tractament específic de <u>l'anul·lació per no haver presentat la documentació amb els</u> requisits exigits (codi 970). Com que és una **anul·lació d'ofici**, encara que l'estudiant no estigui al corrent de pagament, si no presenta la documentació en el termini fixat, cal anul·lar la seva matrícula. Tot i tenir la matrícula anul·lada, quedarà igualment com a deutor/a de la URV per l'import que resti per pagar.

**4.5.** L'anul·lació per reassignació no serà d'aplicació en els supòsits següents:

- a) Quan hi hagi un canvi de preferències per part de l'estudiant.
- b) Si l'estudiant torna a fer una nova preinscripció en convocatòries posteriors.

**4.6.** No s'han d'anul·lar matrícules dels ensenyaments INT i EXT. Quan sapigueu que un estudiant interuniversitari o de mobilitat INT finalment no s'incorporarà a la URV cal que envieu un correu a automatricula@urv.cat per tal que des de l'SGM s'esborri la matricula i l'expedient d'aquests estudiants.

4.7. En el cas que s'anul·li una matrícula i el rebut estigui pagat per domiciliació, caldrà vigilar que el rebut no sigui retornat (dins del termini de 60 dies en què es pot retornar un rebut domiciliat). En cas que el rebut sigui retornat, cal desanul·lar la matrícula i contactar amb l'SGM per a què faci les regularitzacions. Un cop l'SGM faci les regularitzacions oportunes, la secretaria informa a l'estudiant que ja té el nou rebut amb la quantitat resultant de l'anul·lació i que cal pagar aquest import per tal que es pugui tornar a anul·lar la seva matrícula.

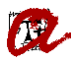

# 5. Llistats EVIA de suport per al control de les anul·lacions

## 1.- Control estudiants amb matrícula vigent a més d'un grau (C\_MAT\_EST\_MAT\_VIG)

Ens ajudarà a detectar estudiants de nou accés que ocupin més d'una plaça, és a dir, que constin amb matrícula activa a dos ensenyaments al mateix curs. Si les secretaries o el SGA detecta algun cas, caldrà realitzar les gestions necessàries per tal que finalment l'estudiant de nou accés només consti amb matrícula activa en un únic ensenyament (com a nou accés) i, per tant, només ocupi una plaça de nou accés. Això implicarà anul·lar una de les matrícules. També pot ser útil per a detectar els estudiants que estan simultaniejant estudis i no tenen identificada correctament aquesta informació a l'expedient.

# ANNEX 1

# Quadre anul·lacions

| Activitat econòmica on | Codi         | Codi      | Codi       | Nom                                                        | Termini                              | Import a pagar amb caràcter            |
|------------------------|--------------|-----------|------------|------------------------------------------------------------|--------------------------------------|----------------------------------------|
| es pot aplicar         | documentacio | descompte | anul·lacio |                                                            |                                      | general                                |
| Grau                   | 71           | 291       | 990        | Per interès personal fins a un màxim de 5 dies naturals    | fins a 5 dies naturals               | taxa gestió expedient (69,80 €)        |
| Màster                 |              |           |            | després de la matrícula                                    |                                      |                                        |
| Doctorat               |              |           |            |                                                            |                                      |                                        |
| Grau                   | 100          | 960       | 960        | Per interès personal abans iniciar l'activitat acadèmica   | 24 de setembre (grau i màster)       | taxa gestió expedient (69,80 €)        |
| Màster                 |              |           |            |                                                            | 30 de setembre (doctorat)            |                                        |
| Doctorat               |              |           |            |                                                            |                                      |                                        |
| Grau                   | 104          | 964       | 964        | Per REASSIGNACIÓ en un altre ensenyament/Universitat       | Fins que finalitzi el procés de      | taxa gestió expedient (69,80 €)        |
| Màster de secundària   |              |           |            | pública i a la Universitat de Vic.                         | reassignació (30 d'octubre).         | taxa suport aprenentatge (70,00 €)     |
|                        |              |           |            | Per TRASLLAT a una altra Universitat Pública.              |                                      | assegurances (1,12 i 4,61 €)           |
| Grau                   | 101          | 968       | 968        | Per interès personal fins al 15 de novembre (només grau i  | a partir de l'inici de l'activitat   | taxa gestió expedient (69,80 €)        |
| Màster                 |              |           |            | màster)                                                    | acadèmica i fins al 15 novembre      | taxa suport aprenentatge (70,00 €)     |
|                        |              |           |            | ,                                                          |                                      | assegurances (1,12 i 4,61 €)           |
|                        |              |           |            |                                                            |                                      | 40% dels crèdits                       |
| Grau                   | 107          | 967       | 967        | Per NO obtenció del VISAT                                  | 1. Grau i Màster: fins al 30         | taxa gestió expedient (69.80 €)        |
| Màster                 | -            |           |            |                                                            | novembre                             | taxa suport aprenentatge (70.00 €)     |
| Doctorat               |              |           |            |                                                            | 2. Doctorat: fins al 15 de juny      | taxa trajectòria acadèmica (218.15 €)  |
|                        |              |           |            |                                                            |                                      | assegurances (1.12 i 4.61 €)           |
| Grau                   | Sense        | Sense     | 962        | Anul·lació interès personal a partir del 16 de novembre    | 1 Màster i grau: des del 16          | tot                                    |
| Màster                 | documentació | descompte | 50-        |                                                            | novembre fins al 15 febrer           |                                        |
|                        | accumentatio | acountie  |            |                                                            |                                      |                                        |
| Màster                 | Sense        | Sense     | 970        | Per no haver presentat la documentació amb el requisit     | A partir de l'1 de maig              | tot                                    |
| Doctorat               | documentació | descompte |            | exigits                                                    |                                      |                                        |
| Grav                   | 102          | 062       | 1          | Der meleltie grou                                          | 1. Crou i màstar fins que les estes  | tava gastić avradiant (60.80.5)        |
| Glau                   | 102          | 902       | 1          | Per malalua greu                                           | 1. Grau i master: fins que les actes | taxa gestio expedient ( $(69,80 \in)$  |
| Desterat               |              |           |            |                                                            | s nagin generat                      | taxa suport aprenentatge $(70,00 \in)$ |
| Doctorat               |              |           |            |                                                            |                                      | assegurances (1,1214,61€)              |
| Grau                   | 103          | 963       | 2          | Per defunció de l'estudiant                                | dins el curs acadèmic d'ofici        | taxa gestió expedient (69,80 €)        |
| Destarat               | Canca        | Conco     | 082        | Der interès norsenal a nortir de l'inisi de l'activitat    | De l'1 d'actubre el 15 de febrer     | tet                                    |
| Doctorat               | Sense        | Sense     | 983        | Per interes personal a partir de l'inici de l'activitat    | De l 1 d octubre al 15 de febrer     | tot                                    |
|                        | documentacio | aescompte |            | academica i fins al 15 de febrer (nomes doctorat)          |                                      |                                        |
| Doctorat               | 108          | 969       | 969        | Per DENEGACIÓ de la BECA o AJUT d'una convocatória oficial |                                      | taxa gestio expedient (69,80 €)        |
|                        |              |           |            |                                                            |                                      | taxa suport aprenentatge (70,00 €)     |
|                        |              |           |            |                                                            |                                      | taxa trajectoria acadèmica (218,15 €)  |
|                        |              |           |            |                                                            |                                      | assegurances (1,12 i 4,61 €)           |

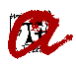

# ANNEX 2

# Informar devolucions de les anul·lacions

Quan com a resultat de l'anul·lació s'ha generat un rebut de devolució per l'import corresponent, s'ha d'informar aquesta accedint des de la pantalla *"GESTIÓ ECONÒMICA"* seleccionem *"DEVOLUCIONS" – "SOL·LICITUDS DE DEVOLUCIÓ"* 

| Básicos Movimientos Recibos | Devoluciones Impagos Inf. Gerencial                                                      | Impresión Remesas Sortir <u>W</u> indow |
|-----------------------------|------------------------------------------------------------------------------------------|-----------------------------------------|
| 🕼 🖄 🎯 🛱 🛱 👔 👘               | Causes de devolució<br>Consulta de les devolucions<br>Consulta de devolucions per alumne | ▶   ⊿ ? ?! ⋜ ǚ 든 ⊅   ?] ▲ ∞             |
|                             | Conciliació manual<br>Sol·licitudes de devolució<br>Solicitudes masivas de devolución    |                                         |
|                             | Remesas a Contabilidad                                                                   |                                         |
|                             | <u>R</u> ebuts pendents de remesar<br><u>S</u> olicitudes de devolución                  |                                         |
| (                           | Gestió eco                                                                               | onòmica                                 |

#### Amb els camps per omplir en blanc.

| Básicos Movimientos E    | <u>Recibos</u> <u>Devoluciones</u> Impagos | Inf. Gerencial Impre | esión <u>R</u> emesas      | <u>Sortir</u> Window | N                      |
|--------------------------|--------------------------------------------|----------------------|----------------------------|----------------------|------------------------|
| 🌘 🖓 🍪 i 🔁 🔞              | 📸 i 🛤 🙀 🔏 📑 i 🔌                            | <pre></pre>          | । 🚀 ? 🔋                    | 🤜 🛍 🚺 🏆              | l 🛐 📐 🚥                |
| Sol·licituds de devoluc  | ió                                         |                      |                            |                      | _ 윤 ×                  |
| Sol·licitud de           | devolució                                  |                      | <ul> <li>Manual</li> </ul> | O Automática         | ⊂ Vía Web              |
| DNI:                     |                                            |                      |                            |                      |                        |
| a devolució:             |                                            | Cod.                 | Serie Cheque:              | Nui                  | m. Cheque:             |
| pagament:                |                                            |                      |                            | Email:               |                        |
| Codi:                    | Data d'alta:                               | Data de resolució    | ó:                         | Euros: Imp           | orte:                  |
|                          |                                            |                      |                            |                      |                        |
| Cuenta Bancaria          | 1                                          | 1                    |                            |                      |                        |
| Titular:                 |                                            |                      |                            |                      |                        |
| Compte:                  |                                            |                      |                            |                      |                        |
| IBAN                     |                                            | SWIFT                |                            | Sele                 | ccionar cuenta 🗹       |
| Doc.:                    |                                            | Obs.:                |                            |                      |                        |
|                          |                                            |                      |                            |                      |                        |
| L                        |                                            |                      |                            |                      |                        |
| Estat Pendien            | ite                                        |                      |                            | Detalle              | e de la Conciliación 📄 |
| luscar les devolucions ( | 🗲 Anul-Iar 🗙                               | Acceptar 🗸           | (Casta d                   |                      | Detall 🕨               |
| Mant. cuentas            |                                            |                      |                            |                      |                        |

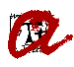

| Sol·licitud         | de devol | ució         |                   |                        | Manual          | O Automática | ⊖ Vía  | Web     |
|---------------------|----------|--------------|-------------------|------------------------|-----------------|--------------|--------|---------|
| DNI:                |          |              | T                 |                        |                 | Ĭ            |        |         |
| a devolució:        |          |              |                   |                        |                 |              |        | ne (    |
|                     |          | CGFK\$SDV_CD | V_CODNUM .*       |                        | ••••••••••••••• |              | ×      | •       |
| pagament:           |          |              |                   |                        |                 |              |        |         |
| Codi:               |          | Find %       |                   |                        |                 |              |        |         |
|                     |          |              |                   |                        |                 |              |        |         |
|                     |          | Codi         | Descripció        |                        |                 |              | Tipo 🔺 |         |
| Cuenta Bar          | ncaria   | 80           | Devolución de o   | ficio de matrícula     |                 | 4            | A      |         |
| Titular:            |          | 3            | Aplicació desco   | mpte matrícula         |                 | I            | м 🔡    |         |
|                     |          | 4 2          | Regularització d  | els imports a pag      | ar              | I            | M      |         |
| Compte:             |          | . 1          | Regularització d  | els imports a pag      | ar              |              | M      |         |
| IBAN                |          | 4            | Anul lació matric | ula                    |                 |              | M      | enta (  |
|                     |          | - 5          | Anul-lacio matric | ula                    |                 |              | M      |         |
| Doc.:               |          | 0            | Regularitzacio d  | eis imports a pag      | ar              |              | M      |         |
|                     |          |              | Anui-lacio matric | ula<br>dició de beceri |                 |              | M      |         |
|                     |          |              | Degularització m  | atrícula               |                 |              | м      |         |
|                     |          | 10           | Anul-lació assio  | natures                |                 |              | M      |         |
|                     |          | 11           | Correcció nomb    | re de crèdits de l'    | assionatura     |              | M      |         |
| Estat Pe            | ndiente  | 12           | Aplicació desco   | mpte matricula         | aooignatara     |              | м      | ciliaci |
| 20101 (             |          | 13           | Anul-lació matric | ula                    |                 |              | M 💌    | Cillaci |
| luccar loc devoluci | ione 🔏   |              |                   |                        |                 |              |        | Det     |
|                     |          |              |                   | Eind (                 | OK Cancel       | )            |        |         |
|                     |          | ·            |                   |                        |                 |              |        |         |

Introduïm el **DNI** de l'estudiant i premem el desplegable del camp "CODI DE DEVOLUCIÓ".

El següent pas es escollir la "FORMA DE PAGAMENT", obrim el desplegable.

| Sol·licituds de devolució           |          |                  |                                                    |                                          |                         | 187   |
|-------------------------------------|----------|------------------|----------------------------------------------------|------------------------------------------|-------------------------|-------|
| Sol·licitud de devolució            |          |                  | Manual                                             | O Automática                             | ◯ Vía Web               |       |
|                                     |          |                  |                                                    |                                          | 0                       |       |
| <br>pagament:                       | CGFK\$SD | J Co<br>V_FPG_CO | DNUM CONTRACTOR                                    | Num.                                     |                         |       |
| Codi: Data d'alta:                  | Find 9%  |                  |                                                    |                                          |                         |       |
| Cuenta Bancaria                     |          | Codi D           | escripció                                          |                                          |                         | _     |
| Titular:                            | :        | 92 L<br>91 D     | levolución por ingreso el<br>levolución por cheque | n cuenta                                 |                         |       |
| Compte:                             |          | 94 D             | evolución                                          |                                          |                         |       |
| IBAN                                |          | 95 D             | evolución por PayPal<br>evolución por Tarieta (S   | antander Flavon)                         | enta 💽                  |       |
| Doc.:                               |          | 96 L<br>97 D     | evolución por Tarjeta (S                           | antanoer Elavon)<br>atáfono ~ pago manu: | al)                     |       |
| Estat Pendiente                     |          |                  |                                                    |                                          | i <mark>ciliació</mark> | ón 🔀  |
| luscar les devolucions 🕖 Anul·lar 🗙 | •        |                  | <i>'</i> ,                                         |                                          | Deta                    | all 🕨 |
| Mant. cuentas                       |          |                  | Eind QK                                            | Cancel                                   |                         |       |

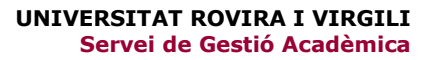

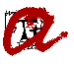

Per defecte, sempre seleccionem el CODI **92** (Devolució al compte corrent). Premem INTRO i automàticament s'omplen les dades dels camps de L'EMAIL, TITULAR, COMPTE, IBAN i SWIFT.

| Sol·licitud de        | devolució                   |                                                              | Manual O Aut | tomática O Vía Web        |
|-----------------------|-----------------------------|--------------------------------------------------------------|--------------|---------------------------|
| DNI:                  |                             |                                                              | й<br>ж       |                           |
| a devolució: 4        | Anul·lació matrícula        | Cod. Se                                                      | rie Cheque:  | Num. Cheque:              |
| pagament: 92          | Devolución por ingreso en c | cuenta                                                       | Em           | ail:                      |
| Codi:                 | Data d'alta:                | Data de resolució:                                           | Euros        | : Importe:                |
|                       |                             |                                                              |              |                           |
| Cuenta Bancaria       |                             | Ĵ.                                                           |              |                           |
| Titular:              |                             | 4                                                            | , c          |                           |
| Compte: 2013          | CATALUNYA BANC, S.A.        |                                                              | 0031         | 81 0201414007             |
| IBAN (ES14 2013       | 3 0031 8102 0141 4007       | SWIFT CE                                                     | SCESBBXXX    | Seleccionar cuenta 🔊      |
| Doc.:                 |                             | <ul> <li>▲ Obs.:</li> <li>✓</li> <li>✓</li> <li>✓</li> </ul> |              |                           |
| Estat Pendient        | e                           |                                                              |              | Detalle de la Conciliació |
| uscar les devolucions | Anul·lar 🗙                  | Acceptar 🖌                                                   |              | Deta                      |

En el requadre de la dreta, camp <u>OBS.</u>, omplim el motiu, posant sempre en minúscula, *"Motiu de la devolució: ...."* 

| 🐱 Sol·licituds de devolució                                                                                     | · 단 · ·                                                                                       |
|----------------------------------------------------------------------------------------------------|-----------------------------------------------------------------------------------------------|
| Sol·licitud de devolució                                                                                        | anual O Automática O Vía Web                                                                  |
| DNI:                                                                                                    | Cheque: Num. Cheque: Email:                                                                   |
| Cuenta Bancaria<br>Titular: Compte: 2013 CATALUNYA BANC, S.A.<br>IBAN ES14 2013 0031 8102 0141 4007 SWIFT CESCE | 0031 81 0201414007                                                                            |
| Doc.:                                                                                                    | lució: anul·lació per interés personal dins<br>posteriors de la matrícula del curs<br>2018-19 |
| Estat Pendiente                                                                                                 | Detalle de la Conciliación 😅<br>Detall 🕨                                                      |
| Mant. cuentas                                                                                                   |                                                                                               |

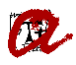

En el nostre exemple, "Motiu de la devolució: anul·lació per interès personal dins dels 5 dies posteriors la matrícula (curs 20XX-XX)". Seguidament, pitjar el disquet groc per gravar l'acció.

Ens podem trobar amb dos escenaris i, depenent de quin sigui, haurem d'indicar una cosa o altra:

1. Pagaments amb rebut bancari o amb targeta de crèdit: cal indicar REBUT NO DOMICILIAT

| 🛃 Sol·licituds de devolució |                                  |                                                                                  | ±∂×                          |
|-----------------------------|----------------------------------|----------------------------------------------------------------------------------|------------------------------|
| Sol·licitud de de           | volució                          | Manual O A                                                                       | utomática O Vía Web          |
| DNI:                        |                                  | л                                                                                |                              |
| i devolució: 4              | Anul·lació matrícula             | Cod. Serie Cheque:                                                               | Num. Cheque:                 |
| pagament: 92                | Devolución por ingreso en cuenta | Ei                                                                               | mail:                        |
| Codi:                       | Data d'alta: Data de res         | olució: Euro                                                                     | os: Importe:                 |
| Cuenta Bancaria             |                                  |                                                                                  |                              |
| Titular                     |                                  |                                                                                  |                              |
| Compto: 2013                | ATALUNYA BANC, S.A.              | 003                                                                              | 1 81 0201414007              |
| IBAN ES14 2013 00           | 31 8102 0141 4007 SW             |                                                                                  | Seleccionar cuenta 🖌         |
| Doc.: REBUT NO DOMICIL      | IAT                              | otiu devolució: anul·lació p<br>Ils 5 dies posteriors de la<br>Jacademic 2018-19 | matrícula del curs           |
| Estat Pendiente             |                                  |                                                                                  | Detalle de la Conciliación 🚅 |
| luscar les devolucions 🕖    | Anul·lar X Acceptar              |                                                                                  | Detall 🕨                     |
| Mant. cuentas               |                                  |                                                                                  |                              |

 <u>Pagaments domiciliats</u>: hem de comprovar si l'estudiant té el SEPA signat, ja que si no tingués el SEPA signat, no podríem ordenar la devolució. Des de la mateixa pantalla de la SOL·LICITUD, premem "*MANT. CUENTAS*"

| Sol·licituds de devolució                      | 도 말 ?                                                                                                    |
|------------------------------------------------|----------------------------------------------------------------------------------------------------|
| Sol·licitud de devolució                       | Manual C Automática O Vía Web                                                                                                |
|                                                |                                                                                                    |
| a devolució: 4                                 | Cod. Serie Cheque: Num. Cheque:                                                                                              |
| pagament: 92 Devolución por ingreso en cuenta  | Email:                                                                                                    |
| Codi: Data d'alta: Data de res                 | elució: Euros: Importe:                                                                                                    |
| Cuenta Bancaria                                |                                                                                                    |
| Compte: 2013 CATALUNYA BANC, S.A.              | 0031 81 0201414007                                                                                                    |
| IBAN ES14 2013 0031 8102 0141 4007 SW          | IFT CESCESBBXXX Seleccionar cuenta                                                                                           |
| Doc.:                                          | Motiu devolució: anul·lació per interés personal dins<br>dels 5 dies posteriors de la matrícula del curs<br>academic 2018-19 |
| Estat Pendiente                                | Detalle de la Conciliación 🛁                                                                                                 |
| luscar les devolucions 🕖 🛛 Anul·lar 🗙 Acceptar | Detall 🕨                                                                                                    |
| Mant. cuentas                                  |                                                                                                    |

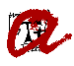

S'obre la pantalla de dades bancàries.

| Básicos Movimi<br>III: () () () () ()<br>Mantenimiento | entos Becibos Devoluc<br>💁 😭 👘 🖬 🚅 🤿 '<br>o de cuentas bancarias | iones Impagos Rer<br>餐 归 í 🖪 🕷 🔹 | mesas (nf. Gerencial<br>4 🕨 🐌 🐌 🛙 🚀 | Impresión Sortir Y      | (entana<br>🔰 🛐 🌇 🔥 🚥<br>_ 🗹 රී 🗙   |
|--------------------------------------------------------|------------------------------------------------------------------|----------------------------------|-------------------------------------|-------------------------|------------------------------------|
| Alumnos<br>D.N.I.:                                     | Nombre                                                           |                                  |                                     |                         |                                    |
| Cuentas                                                | Tipos Mandatos                                                   |                                  |                                     |                         | Act. C Todas                       |
| Banco 2100                                             | Suc. D.C. Cue<br>0680 67 02001538                                | cta Swit                         | FT ES7221000                        | EAN<br>5680570200153505 | Val Act                            |
| Número d                                               | fidentif                                                         | Nombre                           | Primer apellido                     | Segundo apellido        | Cargar datos del alumno            |
| Tipo<br>BEC                                            | Cuenta para becas                                                | Descripción                      |                                     | Defecto                 |                                    |
| DOM                                                    | Cuenta para domicilia                                            | ciones                           |                                     |                         |                                    |
| Universitat Rovin                                      | a i Virgili                                                      | c                                | ONSULTA                             |                         | 910 19/03/2015<br>GESACA07(@uxiac) |

Hi ha casos en que l'estudiant té més d'un compte actiu, llavors anem a la pestanya següent, "TIPUS".

| Cuentas | 1 | lipos 🛛 | Man    | datos      |             |                          |      |       |       |    |
|---------|---|---------|--------|------------|-------------|--------------------------|------|-------|-------|----|
|         |   |         |        |            |             |                          | @ Ad | st. ( | O Tod | as |
| Banco   | ] | Suc.    | ] D.C. | Cuenta     | SWIFT       | IBAN                     |      | Val.  | Act.  |    |
| 0081    |   | 1584    | 11     | 0006051713 | BSABESBBXXX | ES1400811584110006051713 |      |       |       |    |
| 0081    |   | 1584    | 12     | 0001165722 | BSABESBBXXX | ES6000811584120001165722 |      |       |       |    |
|         |   |         |        |            |             |                          |      |       |       |    |
|         |   |         |        |            |             |                          |      |       |       |    |
|         |   |         |        |            | Î.          | 1                        |      |       |       |    |

escollim del desplegable "Cuenta para domiciliaciones" i veurem la que té activa actualment.

| Cuentas Tipos Mandatos            |                              |         |          |
|-----------------------------------|------------------------------|---------|----------|
| Tipo: Cuenta para domiciliaciones | <b>•</b>                     |         |          |
| Código SWIFT                      | IBAN                         | Defecto |          |
| BSABESBBXXX                       | ES14 0081 1584 11 0006051713 |         | <b>A</b> |
|                                   |                              |         |          |
|                                   |                              |         |          |

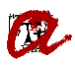

Seleccionem la pestanya de "**MANDATOS**" i verifiquem que estigui **signat** (si la columna "ENT" (entregat) esta marcada).

| Básicos Movimiento<br>↓ 〈? ふ 〔 む<br>2 Mantenimiento de | s Recibos Devoluciones Impago<br>🎲 👘 [ 🚅 🛒 🌂 🖼 [ 🔌<br>cuentas bancarias | os Remesas Inf. Gerencial Im<br>🍕 🌢 🕨 🕨 🛙 🚀 💈 | presión Sortir Ventana<br>? 🕄 🛍 📻 꾿 í 🖺 | a<br>] ₩ 🔥 •<br>≚ ♂ × ]                                                    |
|--------------------------------------------------------|-------------------------------------------------------------------------|-----------------------------------------------|-----------------------------------------|----------------------------------------------------------------------------|
| Alumnos<br>D.N.I.:<br>Cuentas Tipo                     | Nombres<br>Mandatos                                                     |                                               |                                         |                                                                            |
| Código SWIFT                                           | IBAN                                                                    | Mandato automático                            | Man. manual F. Firma                    | Act. Todos     Fir. Act. Ent.                                              |
|                                                        | ES72 2100 0680 67 0200153605                                            | URVACA0025902600057281                        |                                         |                                                                            |
| Cod. Acreedor<br>Q9350003A<br>Centro:<br>Limpiar Util. | Sufi.<br>001 Universitat Rovira i<br>Imprimir Imprimir                  | Nombre acreedor<br>Virgili<br>Firmar 💽        | Anular firma                            | cha entrega<br>9-02-2015<br>Cha ult. util.<br>3-02-2015<br>Herar mandato 🕖 |
| Universitat Rovira i Vi                                | rgili                                                                   | CONSULTA                                      | CE                                      | 19/03/2015<br>GESACA07(@uxxiac)                                            |

#### Mandato NO OK:

| Cuentas   | Tipos | Mandatos       |                      |                        |             |            |         |       |      |   |
|-----------|-------|----------------|----------------------|------------------------|-------------|------------|---------|-------|------|---|
|           |       |                |                      |                        |             |            | ⊖ Ac    | t. 🔍  | Todo | s |
| Código SW | 'IFT  | IB             | AN                   | Mandato automático     | Man. manual | F. Firma   | Fir.    | Act.  | Ent. | J |
| BSABESBBX | XX    | ES14 0081 1584 | 11 0006051713        | URVACA0059759600079866 |             | 17-07-2017 |         |       |      |   |
|           |       |                |                      |                        |             |            |         |       |      |   |
|           |       |                |                      |                        |             |            |         |       |      |   |
|           |       |                |                      |                        |             |            |         |       |      |   |
|           |       |                |                      |                        |             |            |         |       |      |   |
|           |       |                |                      |                        |             |            |         |       |      | J |
| Cod. Acre | eedor | Sufi.          |                      | Nombre acreedor        |             | Fec        | na entr | rega  |      |   |
| Q9350003  | BA    | 001 U          | Iniversitat Rovira i | Virgili                |             |            |         |       | 31   |   |
| Contro    |       |                |                      |                        |             | Fecl       | na últ. | util. |      |   |
| Centro.   |       |                |                      |                        |             | 02-        | 11-201  | 7     |      |   |

En el nostre exemple, l'estudiant té signat i entregat el SEPA i, per tant, així ho informem al camp "<u>DOC</u>" de la Sol·licitud de devolució, posant "SEPA OK".

A més a més de comprovar l'entrega del document SEPA, hem de comprovar que hagin transcorregut 2 mesos des de l'ultima domiciliació, així doncs anotarem al camp "DOC" la data per tal de poder controlar quan podem retornar l'import.

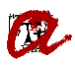

| Sol·licituds de devolució                                                                                                    | 도 말 X                                                                                                    |
|----------------------------------------------------------------------------------------------------|----------------------------------------------------------------------------------------------------|
| Sol·licitud de devolució                                                                                                    | Manual O Automática O Vía Web                                                                                                    |
| DNI:                                                                                                    |                                                                                                    |
| a devolució: 4 Anul·lació matrícula Com                                                                                                    | od. Serie Cheque: Num. Cheque:                                                                                                    |
| pagament: 92 Devolución por ingreso en cuenta                                                                                                    | Email:                                                                                                    |
| Codi: Data d'alta: Data de resoluc                                                                                                    | ició: Euros: Importe:                                                                                                    |
| Cuenta Bancaria<br>Titular<br>Compte: 2013 CATALUNYA BANC, S.A.<br>IBAN ES14 2013 0031 8102 0141 4007 SWIFT<br>Doc.: SEPA OK<br>Data última domiciliació: XX/XX/20XX | 0031       81       0201414007         r       CESCESBBXXX       Seleccionar cuenta         lotiu devolució: anul·lació per interés personal dins els 5 dies posteriors de la matrícula del curs cademic 2018-19       Image: Constant of the second del curs of the second del curs of the s |
| Estat Pendiente                                                                                                    | Detalle de la Conciliación 🚅<br>Detall 🕨                                                                                                    |
| Mant. cuentas                                                                                                    |                                                                                                    |

### Ara només ens cal GRAVAR

| Básicos Movimientos Recibos Devoluciones Impagos Inf. Gerencial Impresión Remesas Sortir Window       |
|----------------------------------------------------------------------------------------------------|
| 🕼 🖉 🧹 🔚 📷 🞼 🞣 🌂 📾 I 🔍 🔍 🔺 🕨 🕨 I 🚀 ? 🗐 🧮 🗑  I 🖺 🗛 🚥                                                    |
| 🐱 Sol·licituds a devolució 🛛 🗹 🕹                                                                      |
| Sol·licitud de devolució  © Manual © Automática © Vía Web                                             |
|                                                                                                    |
| ł devolució: 4 Anul·lació matrícula Cod. Serie Cheque: Num. Cheque:                                   |
| pagament: 92 Email: Email:                                                                            |
| Codi: Data d'alta: Data de resolució: Euros: Importe:                                                 |
| Cuenta Bancaria           Titular:                                                                    |
| Doc.: SEPA OK<br>Data última domiciliació: XX/XX/20XX                                                 |
| Estat Pendiente Detalle de la Conciliación 🛁<br>luscar les devolucions 🖉 Anul·lar 🗙 Acceptar 🗸 Detall |
| Mant. cuentas                                                                                         |

## A partir d'aquí serà la SGM qui continuï amb el procés de tramitació de les devolucions